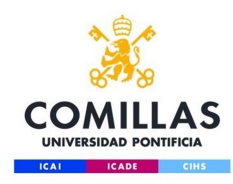

# Configuración red WiFi para ANDROID

Servicio S.T.I.C 2017

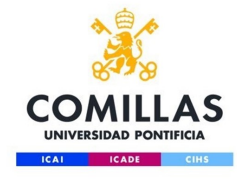

Para que la configuración de la wifi se realice de forma correcta y segura es necesario instalar unos certificados en el dispositivo que nos permitirá garantizar que la información se envía de manera cifrada, para ello accederemos a la siguiente dirección (se requiere conexión a internet)

http://www.stic.comillas.edu/es/guias-ymanuales/certificados-raiz

Y descargamos el certificado "**DigiCert** "e **instalamos.** 

(Nota: si se borra la red hay que instalar de nuevo el certificado).

Entidad certificadora raíz de DigiCert.

https://www.comillas.edu/certificados/ DigiCertAssuredIDRootCA.crt

 Entidad certificadora intermedia de DigiCert (TERENA).

https://www.comillas.edu/certificados/ TERENA\_SSL\_CA\_3.crt

Introducimos el nombre del certificado (p.e. DigiCert), seleccionamos el Uso de credenciales Wi-Fi y le damos a aceptar. Una vez instalado, el sistema nos informará de que "DigiCert se ha instalado".

DigiCert se ha instalado.

| Nombre del certificado                    |   |  |  |
|-------------------------------------------|---|--|--|
| Nombre del certificado:                   |   |  |  |
| <u>DigiCert</u>                           | ł |  |  |
| Uso de credenciales:<br>Wi-Fi 🗸           |   |  |  |
| El paquete contiene:<br>un certificado CA |   |  |  |
| CANCELAR ACEPTAR                          |   |  |  |

Repetimos el paso 2 pero con la entidad certificadora intermadia de DigiCert, TERENA SSL

http://www.stic.comillas.edu/es/guias-ymanuales/certificados-raiz

Descargamos el certificado "TERENA\_SSL\_CA\_3" (igual que antes, para ello necesitamos tener conexión e instalamos.

Introducimos el nombre del certificado (p.e. **TERENA SSL CA** 3), seleccionamos el Uso de credenciales **Wi-Fi** y le damos a Aceptar. Una vez instalado, el sistema nos informará de que "TERENA SSL CA 3 se ha instalado".

TERENA SSL CA 3 se ha instalado.

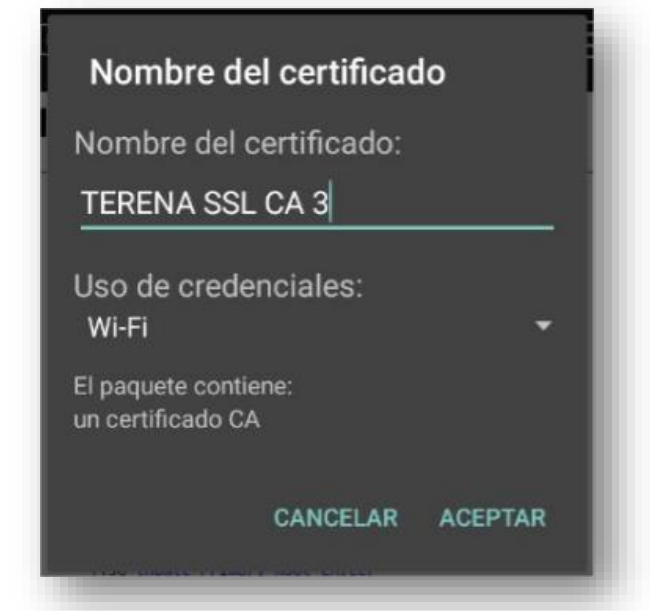

A continuación accedemos a los ajustes de la red Inalámbrica.

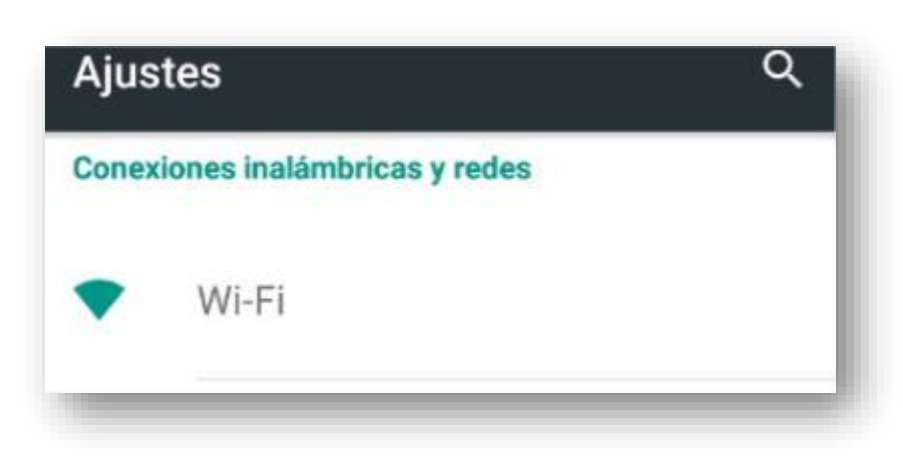

En caso de tener configurada la red de **comillas** o

eduroam, es necesario borrar la red, manteniendo

seleccionado la red de comillas y haciendo clic en

Borrar red

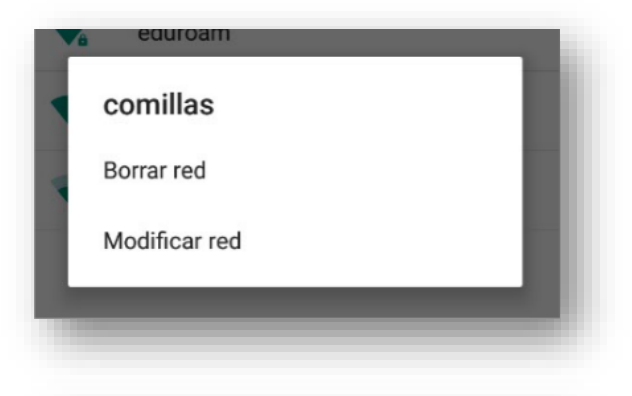

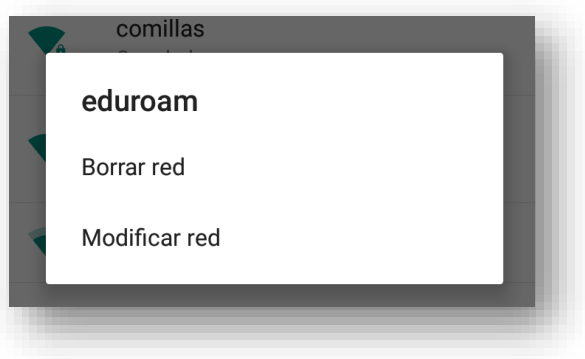

A continuación, seleccionaremos la red a configurar, comillas o eduroam. Se nos solicitará un usuario y una contraseña. Hemos de introducir nuestras credenciales con el siguiente formato:

clavealumno@alu.comillas.edu

| 802.1x E/ | AP                             |            |
|-----------|--------------------------------|------------|
| Identidad |                                |            |
| claveal   | umno@alu.con                   | nillas.edu |
| Contrase  | ña                             |            |
|           |                                |            |
| contra    | aseñaCorreo                    | Comillas   |
| Most      | a señaCorreo<br>rar contraseña | Comillas   |

Tras seleccionar Opciones avanzadas,

marcamos "MSCHAPV2" y en "Certificado de CA"

seleccionamos "DigiCert" y pinchamos "Conectar".

| •••••                   | • • • • • |
|-------------------------|-----------|
|                         |           |
| Mostrar contraseña      |           |
| 🗸 Opciones avanzadas    |           |
| Método EAP              |           |
| PEAP                    | •         |
| Autenticación de fase 2 | _         |
| MSCHAPVZ                | •         |
| Certificado de CA       |           |
| DigiCert                | •         |
| Identidad anónima       |           |
|                         |           |
| Proxy                   |           |
| Ninguno                 | •         |
|                         |           |
| CANCELAR                | CONECTAR  |

Tras mostrarnos el aviso de **conexión establecida**, el sistema nos deja navegar con normalidad. A partir de este momento ya no será necesario repetir estos pasos y la conexión a la WIFI de Comillas se realizará automáticamente.

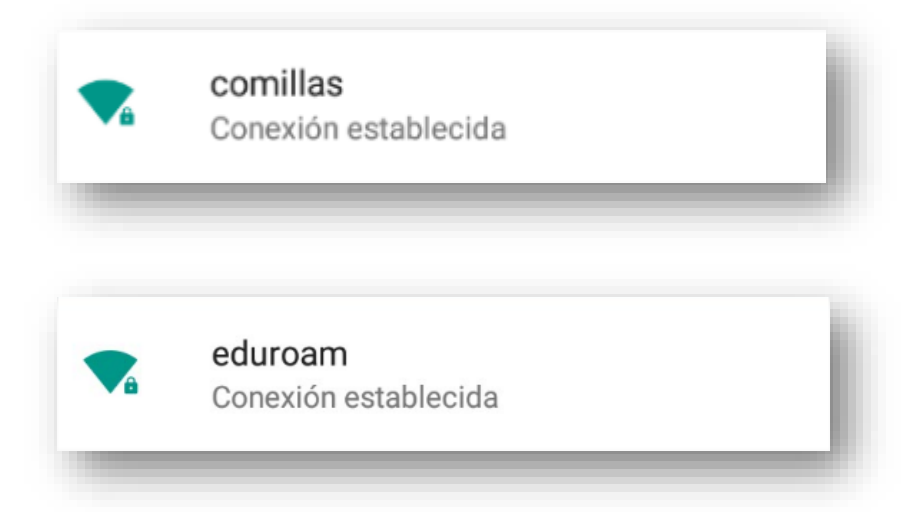

## Problemas

Si tiene problemas de conexión. Comprobamos las fecha y hora del dispositivo. Para ello accedemos desde "Ajustes", y a continuación comprobamos "Fecha y hora".

| <u>?</u> È | 📉 🗋 15:34                      |
|------------|--------------------------------|
| Ajust      | es ଦ୍                          |
|            | Idioma e introducción de texto |
| ٥          | Copia de seguridad             |
| Sistema    |                                |
| S          | Fecha y hora                   |
| ୯୬         | Programar encendido y apagado  |
| Ť          | Accesibilidad                  |
| ē          | Impresión                      |
| ()         | Información del teléfono       |